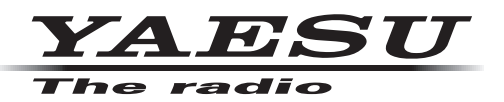

## Installing WIRES-X software to the PC

1. Close the WIRES-X software.

If "Enable WIRES-X Auto Start." was selected when installing the WIRES-X software, right-click the WIRES-X icon displayed on the Windows task bar, then select "Quit" not to reboot the software automatically.

- 2. Download and unzip the "wx1xxxen.zip" file of the WIRES-X software.
- 3. Execute "Install.exe" file in the unzipped folder. The "WIRES-X Installer" window will appear.
- Click [WIRES-X Software Setup]. The "Welcome to the WIRES-X Setup Wizard" window will appear.
- 5. Click [**Next**]. The "License" window will appear.

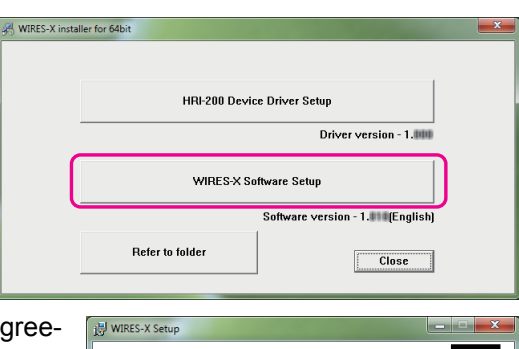

 Put a check-mark in the "I accept the terms in the License Agreement" check box, then click [Next].

The "Destination Folder" window will appear.

 Confirm the destination where the WIRES-X software will install and click [Next].

The "Ready to install WIRES-X" window will appear.

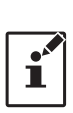

If you put a check-mark in the "Enable WIRES-X Auto Start." check box, the WIRES-X software will run automatically when Windows starts. Even when the

WIRES-X software is terminated for some reason, it will reboot automatically.

## 8. Click [Install].

Software installation will start.

When installation completes, the "Completed the WIRES-X Setup Wizard" window will appear.

9. Click [Finish].

The "Completed the WIRES-X Setup Wizard" window will close. When WIRES-X software installation has been completed properly, the [**Wires-X**] icon will appear on the Windows desktop.

10. Click [**Close**] in the "WIRES-X installer" window. Installation of the WIRES-X software is complete.

| WIRES-X Setup                                                                                                    |                                                                                                    |
|----------------------------------------------------------------------------------------------------|----------------------------------------------------------------------------------------------------|
| End-User License Agreeme<br>Please read the following licens                                                                                                    | ent<br>se agreement carefully                                                                                                    |
| WIRES END-USER LICE<br>IMPORTANT-READ CAI<br>Agreement ("EULA") is<br>an individual or a single<br>(Japan) (hereinafter refr<br>WIRES computer softwa<br>agreement at the end o<br>to make and use copies<br>bound by the terms of th<br>terms of this EULA, you | INSE AGREEMENT<br>REFULLY. This End-User License<br>a legal agreement between you (either<br>entity) and YAESU MUSEN (O., LTD.<br>erred to as "YAESU MUSEN (O., LTD.<br>erred to as "YAESU MUSEN") for the<br>are ("Software"). By indicating your<br>if this document, or exercising your rights<br>so fithe SOFTWARE, you agree to be<br>this EULA. If you do not agree to the<br>u may not use the SOFTWARE. |
|                                                                                                    | Back Next Cancel                                                                                                    |
| WIRES-X Setup                                                                                                    |                                                                                                    |
| This setup program will install the<br>You can choose not to install the                                                                                                    | WIRES-X in the following folder.                                                                                                    |
|                                                                                                    |                                                                                                    |
| Pinable WIRES-X Auto Start. Install WIRES-X to:     C: Program Files (x86) \YAESUN     Change                                                                                                    | - *<br>MUSEN/WIRES-X\                                                                                                    |

|   | HRI-200 D       | evice Driver Setup                 |
|---|-----------------|------------------------------------|
| - |                 | Driver version - 1.000             |
|   | WIRES-          | X Software Setup                   |
| - |                 | Software version - 1.111 (English) |
|   | Refer to folder | Close                              |